## How to place on online order

1. New Customer - make a new account here

Returning Customer - log into your account

• Please note this is not your Canvas or Campus login

.

| Log In                                                 |
|--------------------------------------------------------|
|                                                        |
| Password Returning Customers                           |
| Forgot Your Password?<br>Register Here A New Customers |
| All Major Credit Cards Accepted                        |
| Flease enter your login information.                   |

2. To find the required text books for your course you may or select Books for Fall Schedule from your <u>MyCampus</u> account

Search by Course

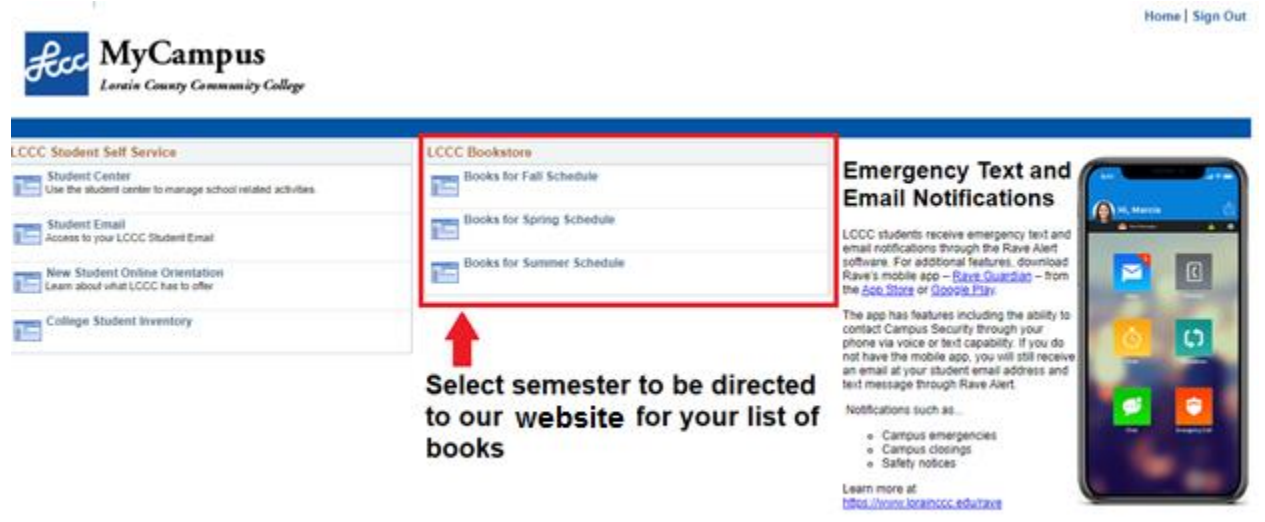

- 3. Select your textbook preference then Add to Cart
  - Digital and Rentals are only available for select books. Digital books are automatically loaded to your bookstore account.
    - All other items not under the "Digital" heading (see image below for example of heading) are physical items that will need to be picked up or shipped.

- For more information on our rental policy click here
- Note that the CHOOSE EITHER option is a choice between book formats (typically between access codes or physical bundles) you only need to select one of these options.

|                            |                                                                                                    |                           | Print Book List        | Continue Checkout |
|----------------------------|----------------------------------------------------------------------------------------------------|---------------------------|------------------------|-------------------|
| Select Course Mate         | rials                                                                                                    |                           |                        |                   |
| Term: SUMMER 20 Name: AST  | Y 152 Section: ALL Instructor: Hardy Location:                                                                                         |                           |                        |                   |
| Course Notes:              |                                                                                                    |                           |                        |                   |
| View All Course Materia    | als                                                                                                    |                           |                        |                   |
|                            | REQUIRED                                                                                                    | Drint                     |                        |                   |
|                            | DISCOVERING THE UNIVERSE                                                                                                    | \$189.25                  | New                    | Select            |
|                            | Author: COMINS                                                                                                    | \$142.00                  | Used                   | Preference        |
|                            | Edition: 11TH 10                                                                                                    | Dontol                    |                        |                   |
|                            | Bubliched Date: 2010                                                                                                    | Rental                    |                        |                   |
|                            | Published Date. 2019                                                                                                    | Due Date: 8/3/2           | 020                    |                   |
|                            | SBN: 9781319000394                                                                                                    | \$108.00                  | New                    |                   |
|                            | Publisher: MAC HIGHER                                                                                                    | \$60.75                   | Used                   |                   |
|                            | Book Notes:                                                                                                    | Digital                   |                        |                   |
|                            | Summary                                                                                                    | _ ····                    |                        |                   |
|                            | Rental Agreement                                                                                                    | \$57.00                   | Vital Source (180 Days | ) Digital Rights  |
|                            | Digital Return Policy                                                                                                    |                           |                        |                   |
|                            |                                                                                                    | Add to Cart               |                        |                   |
| View All Course Materia    | CHOOSE EITHER Access Code HORNGREN'S FINAN.+MNGRL(LL)-W/ACCESS Author: MILLER-NOBLES Edition: 6TH 18 Published Date: 2018              | Print<br>S260<br>Add to C | 0.00 New<br>Cart       |                   |
|                            | ISBN: 9780134542857                                                                                                    |                           |                        |                   |
|                            | Publisher: PEARSON                                                                                                    |                           |                        |                   |
|                            | Book Notes: This product is a bundle containing a looseleaf version of the textbook as well<br>as access to Pearson's MyAccountingLab. |                           |                        |                   |
|                            | O Summary                                                                                                    |                           |                        |                   |
| Term: SUMMER 20 Nume: ACTG | 151 Section: ALL Instructor: Location:                                                                                                 |                           |                        |                   |
| Course Notes:              |                                                                                                    |                           |                        |                   |
| View All Course Materia    | S<br>CHOOSE EITHER                                                                                                    | Access                    | Code                   |                   |
| Test 200 a                 | HORNGREN'S FINAN.+MNGRL.ACCTMYACCTLAB                                                                                                  | O \$14                    | 46.75 New              |                   |
| - Terr                     | Author: MILLER-NOBLES                                                                                                    | _                         | _                      |                   |
|                            | Edition: 6TH 18                                                                                                    | Add to C                  | Cart                   |                   |
|                            | Published Date: 2018                                                                                                    |                           |                        |                   |
|                            | ISBN: 9780134450810                                                                                                    |                           |                        |                   |
|                            | Publisher: PEARSON                                                                                                    |                           |                        |                   |
|                            | Book Notes: This product is a printed code that gives access to the digital version of the<br>textbook and Pearson's MyAccountingLab.  |                           |                        |                   |

## **Course Materials**

4. Select Continue Checkout to be directed to your shopping cart, here you may add and remove items or change quantity. Select Continue Checkout again and follow the prompts.

| 1    | con<br>boc                    | nmo<br>oks &                                    | dore<br>more                | e          |             |                  |           | DN                | Hours   Contact Us   C | Ordering Info   Account | Cart<br>Q |
|------|-------------------------------|-------------------------------------------------|-----------------------------|------------|-------------|------------------|-----------|-------------------|------------------------|-------------------------|-----------|
| Home | Textbooks +                   | Supplies •                                      | Technology -                | Apparel +  | Gifts -     | Information -    | Account   |                   |                        |                         |           |
|      |                               | COVID                                           | )-19 update: Cli            | ck HERE fo | r the lates | t information of | n how boo | okstore operation | s may be affected.     |                         |           |
|      |                               |                                                 |                             |            | SI          | hopping C        | Cart      |                   |                        |                         |           |
|      | Return to Previo              | us Page                                         |                             |            |             |                  |           | Continue Shopping | Continue Checkout      | Payment Options         |           |
|      | item Count:<br>Cart Total: \$ | 1<br>142.00                                     |                             |            |             |                  |           |                   | 1                      | -                       |           |
|      | Courses                       |                                                 |                             |            |             |                  |           |                   |                        |                         |           |
|      | SUMMER 20 AS                  | STY 152   SECTIO                                | N ALL   INSTRUCTO           | R Handy    |             |                  |           | QTY               | Pi                     | ice<br>ම                |           |
|      | *                             | DISCOVERING T<br>AUTHOR: COMI<br>ISBN: 97813190 | THE UNIVERSE<br>NS<br>55394 |            |             |                  |           | 1                 |                        | \$142.00 USED           | •         |

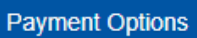

5. Select to be directed to the Checkout Process, here you may choose between **Pickup Order** or **Ship Order**.

- When choosing **Ship Order**, make sure all information is correct and updated within *Select Address*.
- A fee of \$8 will be applied for UPS Ground shipping.

| - commodore                                                                                                    | ours   Contact Us   Orden   | ng Info   Account   C | Car |
|----------------------------------------------------------------------------------------------------|-----------------------------|-----------------------|-----|
| books & more                                                                                                    | 10 IV Google                | 1                     |     |
| me Textbooks + Supplies + Technology + Apparel + Gifts + Information + Account                                                    |                             |                       |     |
|                                                                                                    |                             |                       |     |
| Please note: CCP does ggg cover UPS shipping. If you would like your CCP order shipped to your house, you will need to ad         | d a credit card by selectin | g "Yes"               |     |
| when asked if you would like to apply a payment to your order before applying your SEA funds. The shipping for                    | e is \$8.00 per order.      |                       |     |
| Checkout                                                                                                    |                             |                       |     |
| 1: Select Address 2: Shipping Method 3: Pay                                                                                       | ment Options                |                       |     |
|                                                                                                    |                             |                       |     |
| How would you like to receive your property                                                                                       | Tour Order                  | Ver Cat               |     |
| Pickup Croer Simp Order                                                                                                    | (Estimates)                 |                       |     |
| There may be some differences in available payment options based on the selection of how you would like to<br>receive your order. | Number Of Items             | 1                     |     |
|                                                                                                    | Course Materials            | \$189.25              |     |
|                                                                                                    | Shipping.                   | \$0.00                |     |
| 1) Make sure all informaiton is correct                                                                                           | Total Before Tax            | \$100.00              |     |
|                                                                                                    | Estimated Taxes             | \$0.00                |     |
| 2) Shipping fees will be applied                                                                                                  | Grand Total:                | \$189.25              |     |
|                                                                                                    | Need Help?                  |                       |     |
|                                                                                                    | Call us: 440-366-405        | 5                     |     |
|                                                                                                    | Returns Policy<br>Email Us  |                       |     |
| Privacy and Disclaimer                                                                                                    |                             |                       |     |

- 6. Within Payment Options Fill out all necessary payment information.
  - If you are using Financial Aid please select from the dropdown menu.

| hoose Payment Option           |   |
|--------------------------------|---|
| Credit Card                    | ~ |
| Credit Card                    |   |
| Financial Aid(Student# + 4207) |   |

- Once Financial aid is selected please enter your Account number
  - Note that this number is your Student Number followed by the semester code.

## **Choose Payment Option**

| Financial Aid(Student# + 4207)   | ~             |               |                    |                             |
|----------------------------------|---------------|---------------|--------------------|-----------------------------|
| Account Number *                 |               |               |                    |                             |
|                                  |               |               | Do not ontor on    | v leeding a                 |
| (example: if your student number | r is listed ( | as 000123456, | you would enter an | y leading zi<br>r "12345642 |

By checking this verification box, I authorize the use of my available Student Financial Aid funds to pay for books and merchandise.

Please be aware, not all Financial Aid covers materials that are not required for your class, for information regarding your Student Financial Aid, please contact the Financial Services office at 440-366-4034. 7. You can view your total on the right hand side of the page before submitting payment.

| 1. Select Address                                                                                                    | 2. Shipping Method                                                                                                    | 3. Payment Options                                                                                     |  |
|----------------------------------------------------------------------------------------------------|----------------------------------------------------------------------------------------------------|----------------------------------------------------------------------------------------------------|--|
| ment Information                                                                                                    |                                                                                                    | Your Order                                                                                             |  |
| Apply Promo Code                                                                                                    |                                                                                                    |                                                                                                    |  |
| Promo Code                                                                                                    |                                                                                                    | Number Of Items:                                                                                       |  |
| noose Payment Option                                                                                                    |                                                                                                    | Merchandise Item(s):                                                                                   |  |
| Financial Aid(Student# + 4207)                                                                                                    |                                                                                                    | Shipping:                                                                                              |  |
|                                                                                                    |                                                                                                    | Handling:                                                                                              |  |
| Account Number *                                                                                                    |                                                                                                    | Total Before Tax:                                                                                      |  |
|                                                                                                    |                                                                                                    | Estimated Taxes:                                                                                       |  |
| <ul> <li>Your account number is your student ID number + 42<br/>(example: if your student number is listed as 0001234)</li> </ul>                                                                                                    | 07. Do not enter any leading zeros.<br>56, you would enter "1234564207.")                                                                                 | Grand Total:                                                                                           |  |
| <ul> <li>Your account number is your student ID number + 42<br/>(example: if your student number is listed as 0001234)</li> <li>By checking this verification box, I authorize the use of my<br/>to pay for books and merchandise.</li> </ul>                                                                                                    | 07. Do not enter any leading zeros.<br>56, you would enter "1234564207.")<br>y available Student Financial Aid fun                                        | Grand Total:<br>ds Submit Payment                                                                      |  |
| Your account number is your student ID number + 42<br>(example: if your student number is listed as 0001234<br>By checking this verification box, I authorize the use of my<br>to pay for books and merchandise.<br>Would you like to apply a payment to your order before applyin                                                                                    | 07. Do not enter any leading zeros.<br>56, you would enter "1234564207.")<br>y available Student Financial Aid fun<br>1g your SFA funds?                  | ds Grand Total:<br>Submit Payment                                                                      |  |
| Your account number is your student ID number + 42<br>(example: if your student number is listed as 0001234<br>By checking this verification box, I authorize the use of my<br>to pay for books and merchandise.<br>Would you like to apply a payment to your order before applyin<br>Yes No                                                                          | 07. Do not enter any leading zeros.<br>56, you would enter "1234564207.")<br>y available Student Financial Aid fun<br>ng your SFA funds?                  | ds Grand Total:<br>Submit Payment<br>Need Help?<br>Call us: 440-366-4055                               |  |
| Your account number is your student ID number + 42<br>(example: if your student number is listed as 0001234<br>By checking this verification box, I authorize the use of my<br>to pay for books and merchandise.<br>Would you like to apply a payment to your order before applyin<br>Yes No                                                                          | 07. Do not enter any leading zeros.<br>56, you would enter "1234564207.")<br>y available Student Financial Aid fun<br>1g your SFA funds?                  | ds Grand Total:<br>Submit Payment<br>Need Help?<br>Call us: 440-366-4055<br>Returns Policy             |  |
| Your account number is your student ID number + 42<br>(example: if your student number is listed as 0001234<br>By checking this verification box, I authorize the use of my<br>to pay for books and merchandise.<br>Would you like to apply a payment to your order before applyin<br>Yes No<br>Order Comments                                                        | 07. Do not enter any leading zeros.<br>56, you would enter "1234564207.")<br>y available Student Financial Aid fun<br>1g your SFA funds?                  | ds Grand Total:<br>Submit Payment<br>Need Help?<br>Call us: 440-366-4055<br>Returns Policy<br>Email Us |  |
| Your account number is your student ID number + 42<br>(example: if your student number is listed as 0001234<br>By checking this verification box, I authorize the use of my<br>to pay for books and merchandise.<br>Would you like to apply a payment to your order before applyin<br>Yes No<br>Order Comments<br>Review Cart Edit Cart<br>2020-2021 Academic Planner | 07. Do not enter any leading zeros.<br>56, you would enter "1234564207.")<br>y available Student Financial Aid fun<br>1g your SFA funds?<br>QTY: 1 \$7.99 | ds Grand Total: Submit Payment Need Help? Call us: 440-366-4055 Returns Policy Email Us                |  |

- 8. Order confirmation and picking up
  - Two emails will be sent out, **the first** is a confirmation that the order *has been placed*. **The second** is confirming the order is *ready for pick up*. Please check your spam inbox if you have not yet received a confirmation email.
  - Upon pickup an ID must be presented. If anyone other than you is picking up, please specify within the *Order Comments* box provided, before submitting.
- 9. Order Status
  - When checking on your order please be aware of the different statuses
    - **New** the order has just been placed and is *not* ready for pick up
    - Picking –the order is currently being filled and is not ready for pick up
    - Packed the order has been processed and is ready for pickup or has been shipped (Depending on shipment type selected. Please see confirmation email for details).
    - Repick an item in your order was not immediately available and is backordered. Your order will be completed as soon as the item becomes available.
    - **Dropped** there was an issue processing your order, please check your email for more details.